ATS allows many ways of managing the security of your athlete's login information. Depending on how your organization utilizes ATS, the necessary steps could vary.

| Ad                   | min Windows Help                                                                              |             |                                                                                                    |        |
|----------------------|-----------------------------------------------------------------------------------------------|-------------|----------------------------------------------------------------------------------------------------|--------|
| **<br>**<br>**<br>** | Site Info<br>Add/Update Teams & Organizations<br>Users<br>Maintenance<br>Dashboard Statistics | •<br>•      | -the                                                                                                    |        |
| <mark>∂</mark>       | Athlete Security<br>Drug Testing                                                              | •<br>•      | Passwords<br>Athlete IDs                                                                                                    | +<br>+ |
|                      | Athlete Utilities<br>Injury Utilities<br>Scheduling Utilities<br>Inventory Utilities          | *<br>*<br>* | Athlete Security Update<br>Report of Athlete User IDs/Passwords<br>Report of Athlete User IDs/Passwords by Organization<br>Report of Athlete User IDs/Passwords by Team | ۲      |
| 2                    | Update Athlete Years<br>Import/Export<br>Transaction Logs                                     | •           | Report of Athlete and Web Portal Updates<br>Emergency Contact IDs & Passwords<br>Family Communications Center<br>Force Password Change                                  | +<br>+ |

| Task                                     | Page     |
|------------------------------------------|----------|
| Passwords                                | <u>2</u> |
| Athlete ID's                             | <u>2</u> |
| Athlete Security Update                  | <u>2</u> |
| Report of Athlete User ID/Password       | <u>3</u> |
| Report of Athlete and Web Portal Updates | <u>3</u> |
| Emergency Contact IDs and Passwords      | <u>4</u> |
| FCC                                      | <u>4</u> |
| Force Password Change                    | <u>5</u> |
| Athlete Screen; Security Options         | <u>6</u> |
| Forgot Password                          | <u>7</u> |
| Athlete Security Menu Video Walk Thro    | bugh     |

lop

#### Passwords:

The Password sub-menu item allows you to manage the passwords for all of the athletes in the system. If you have manually entered the athletes/imported or some other way besides the athlete portal, you can generate passwords for the athletes, by team or by year. You also have the ability to remove, make the same for a team or a year to help with the registration.

| 👌 Athle | e Security > | Passwords   | Generate Passwords                              |
|---------|--------------|-------------|-------------------------------------------------|
| β Druσ  | lesting 🔸    | Athlata IDs | Generate Passwords By Team                      |
|         |              |             | Generate Passwords by Year                      |
|         |              |             | Remove Passwords                                |
|         |              |             | Make all Passwords the Same                     |
|         |              |             | Make all Password the Same for a Team           |
|         |              |             | Make all Passwords the Same for an Athlete Year |
|         |              |             |                                                 |

# Athlete IDs:

You can utilize the Athlete ID submenu item to randomly generate a unique ID for anyone in your database, team or a year. Or you can remove the ID if needed.

| 3 | Athlete Security     | • | Passwords                                            | + |                      |
|---|----------------------|---|------------------------------------------------------|---|----------------------|
| 0 | Drug Testing         | • | Athlete IDs                                          |   | Generate IDs         |
| • | Athlete Utilities    | • | Athlete Security Update                              | ► | Generate IDs By Team |
| Ō | Injury Utilities     | • | Report of Athlete User IDs/Passwords                 |   | Generate IDs by Year |
|   | Scheduling Utilities | • | Report of Athlete User IDs/Passwords by Organization |   | Remove IDs           |

# Athlete Security Update:

The Athlete Security Update screen allows you to see the list of your athletes by team or by organization. Some of their account details. You can use this screen to go directly to the full profile.

| ( | Athlete Security          |           |              | •        | Passwords     |              |          |                   |    | +  |                 |
|---|---------------------------|-----------|--------------|----------|---------------|--------------|----------|-------------------|----|----|-----------------|
| ( | Drug Testing              |           |              | •        | Athlete II    | )s           |          |                   |    | •  | tic Irai        |
| ( | Athlete Utilities         |           |              | •        | Athlete Se    | curity Upd   | ate      |                   |    | ×. | By Team         |
| ( | Injury Utilities          |           |              | •        | Report of     | Athlete Us   | er IDs/  | Passwords         |    |    | By Organization |
|   | 🗿 Athlete Security Update |           |              |          |               |              |          |                   | 83 |    |                 |
|   | Athlete                   | Birthdate | Athlete ID 👻 | Password | Clear To Play | NCAA Consent | Archived | Signature On File | ^  |    |                 |
| Ш | Adams, Leigh Ann          | 9/6/2009  | Adams        | adams    |               |              |          |                   |    |    |                 |
|   | Bateman, Daniel           | 7/25/2000 | 987654       | 329460   |               |              |          |                   |    |    |                 |
|   | Winchell, Mike            | 4/26/1999 | 987456       | 549259   |               |              |          |                   |    |    |                 |
|   | Murphy, Doris             | 3/13/2000 | 987321       | 552231   |               |              |          |                   |    |    |                 |
|   | Rodriguez, Benny          | 4/19/2000 | 98247        | 712171   |               |              |          |                   |    |    |                 |
|   | Smith, Mary               | 6/22/1997 | 963852       | 439324   |               |              |          |                   |    |    |                 |

## **Report of Athlete ID/Passwords:**

These menu selections will give you a report based on which menu option you choose of the athlete ID/Passwords. This can help with beginning of year registrations when they forget their information.

|          | Athlete Security     | • | Passwords                                            | • |
|----------|----------------------|---|------------------------------------------------------|---|
| 0        | Drug Testing         | ► | Athlete IDs                                          | ► |
| •        | Athlete Utilities    | ► | Athlete Security Update                              | • |
| Ō        | Injury Utilities     | + | Report of Athlete User IDs/Passwords                 | ٦ |
| -        | Scheduling Utilities | • | Report of Athlete User IDs/Passwords by Organization |   |
| <b>a</b> | Inventory Utilities  | • | Report of Athlete User IDs/Passwords by Team         | J |

| 10/12/2021       |          | ATS      | Athlete Pass | sword List |                                 |
|------------------|----------|----------|--------------|------------|---------------------------------|
| Athlete          | IDNumber | Password | DOB          | PW Changed | Team/Sport                      |
| Adams, Leigh Ann | Adams    | ada      | 09/06/2009   |            | Joe Tech Coed Behavioral Health |
| Allen, Shannon   | 951753   | sha      | 05/16/1999   | 03/31/2021 | Joe Tech Women Womens Basketb:  |
| Balboa, Rocky    | 201432   | yoc      | 07/20/1990   |            | Joe Tech Men Football           |
| Bateman, Daniel  | 987654   | 329      | 07/25/2000   |            | Joe Tech Men Football           |
| Beechum, Claire  |          | AtS      | 07/14/2020   |            | Joe Tech Women Softball         |
| Billingsley, Don | 312652   | 646      | 06/13/2001   |            | Joe Tech Men Football           |

# **Report of Athlete and Web Portal Updates:**

This menu selection will allow you to run a report, that shows you the athlete name, and when/if they have recently logged into their athlete portal and updated their information.

| -          |                                   |                                     |                                                       |                                     |                   |
|------------|-----------------------------------|-------------------------------------|-------------------------------------------------------|-------------------------------------|-------------------|
| 3          | Athlete Security                  | ۱.                                  | Passwords                                             |                                     | +                 |
| Ø          | Drug Testing                      | +                                   | Athlete IDs                                           |                                     | •                 |
|            | Athlete Utilities                 | •                                   | Athlete Security                                      | Update                              | •                 |
| 5          | Injury Utilities                  |                                     | Report of Athle                                       | te User IDs/Passwords               |                   |
|            | injury cunites                    |                                     | Report of Athlet                                      | Liser IDs/Passwords by Organizatio  | m                 |
| <b>M v</b> | Scheduling Utilities              | •                                   | Report of Athlet                                      | e csel ibs/lasswords by Organizatio | <i>,</i> <b>1</b> |
| 2          | Inventory Utilities               | •                                   | Report of Athlet                                      | e User IDs/Passwords by Team        |                   |
| *          | The design of the later Normalian |                                     | Report of Athlet                                      | e and Web Portal Updates            |                   |
|            | Player Name                       | Jo<br>Player and ATS Wo<br>Web Date | e Tech<br>eb Portal Update Status<br><sub>Email</sub> |                                     |                   |
|            | Adams, Leigh Ann                  | 09/09/2021 xxx                      | xx                                                    |                                     |                   |
|            | Allen, Shannon                    | 03/31/2021 ipe                      | @kefferdevelopment.com                                |                                     |                   |
| 1          | Anderson, Bobby                   | 09/09/2021                          | o                                                     |                                     |                   |
| 1          | Anderson, Curtis                  | 09/09/2021                          |                                                       |                                     |                   |
|            |                                   |                                     |                                                       |                                     |                   |

## **Emergency Contact ID/Password:**

This menu item allows you to manage the emergency contacts for your athletes. This can give them access to the portal/ family communication center. Again, select the appropriate menu item you wish to utilize. If you are having issues with students logging in and not seeing something you think they should, you can always remove or generate a report to see if the login ID is the same.

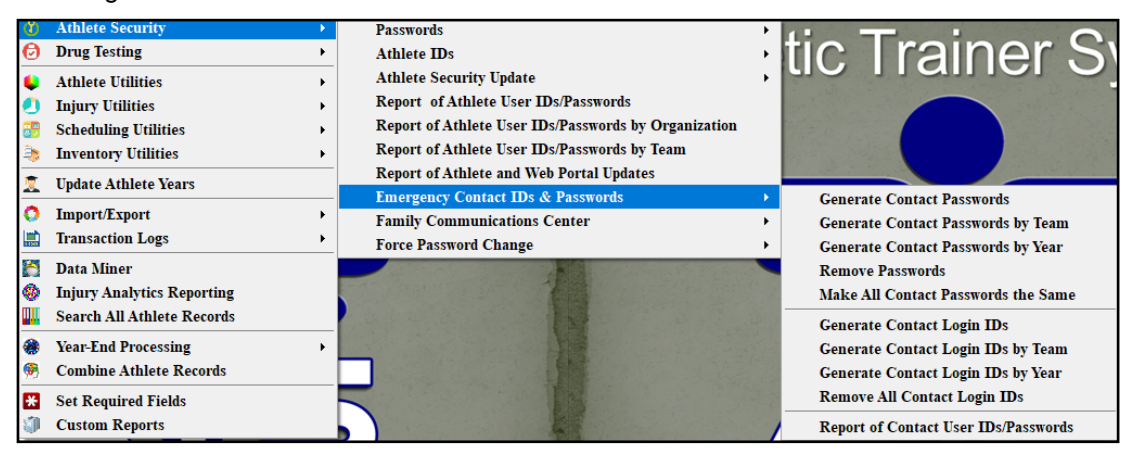

# **Family Communication Center:**

This menu item, allows you to group or attempt to group emergency contact logins for multiple student-athletes. If the information has been entered in through a portal and has listed someone as their #1 emergency contact and they are listed multiple time, this utility will create a singular login for that emergency contact.

|                     | Athlata Socurity                     | Deserved                                             |   |
|---------------------|--------------------------------------|------------------------------------------------------|---|
|                     | Athlete Security                     | Passwords                                            |   |
|                     | Drug Testing                         | Athlete IDs                                          | • |
|                     | Athlete Utilities                    | Athlete Security Update                              | • |
|                     | Injury Utilities                     | Report of Athlete User IDs/Passwords                 |   |
|                     | Scheduling Utilities                 | Report of Athlete User IDs/Passwords by Organization |   |
|                     | Inventory Utilities                  | Report of Athlete User IDs/Passwords by Team         |   |
|                     | Undato Athloto Voars                 | Report of Athlete and Web Portal Updates             |   |
|                     | Cpuate Atmete Tears                  | Emergency Contact IDs & Passwords                    | • |
| Note: Family Groups | are created on a "Best Effort" Basis | Family Communications Center                         |   |
| Generate ID/Passwo  | rds for Family Groups                | Force Password Change                                | • |

lop

#### Force Password Change:

Using this menu option, you can force a password change to be done for your athletes and/or the emergency contacts. You can also clear the force change if necessary. ATS does recommend you do this every year.

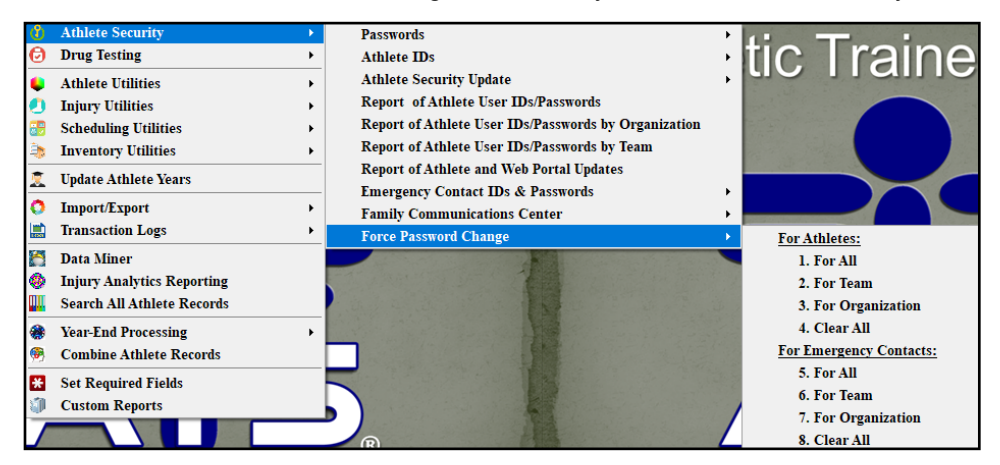

# **Other Ways to Require Password Changes:**

You can make a system wide athlete password change by using the below option in Site Info. By checking off the option, and assigning a date you would like them to change their password after. You can also require emergency contacts/ athletes to use a strong password.

| Admin Windows Help                                               |                                                          |                                               |
|------------------------------------------------------------------|----------------------------------------------------------|-----------------------------------------------|
| 💰 Site Info                                                      |                                                          |                                               |
| 💼 Site Info - Joe Tech                                           |                                                          |                                               |
| Primary Module, Security Tab Order Opt(1) Opt(2) Opt             | (3) Swipe Card Billing Claims/EDI Pre-Login Kiosk Custon | n Inventory                                   |
| General Security<br>Force password change? # Days: 365 (3)       | 0 to 365) Forgot password token good for: 20             | minutes (3 to 20)                             |
| ✓ Lock user after 5 (3 to 5) failed tries?                       | Min Password Length: 8 (8 to 12)                         | )                                             |
| ✓ Users strong password?                                         | Kiosk timeout in seconds: 900                            |                                               |
| Athletes/Emergency Contacts strong passwo                        | rł? Force logout after: 1:33:00 AM 🜩 Fo                  | or: 0 min (0=Disabled)                        |
| Require Athlete/Emergency<br>Contact Password change as of / / / | a 🚺                                                      |                                               |
| Disable the view password capabilities for all                   | users 😾 🟮                                                | Use Recommended                               |
| Enable the ATS Web Portal(s) cookie policy                       | 🧃 View a copy of this policy 🔞                           | Jottinga                                      |
| Allow users to use the "Account Reset" funct                     | tion                                                     | Require All Users to<br>Change Their Password |
| ATS 2-Factor Authentication                                      |                                                          |                                               |
| Staff: Use ATS 2-factor authentication for u                     | sers? 2-factor code delay: 300 seconds                   |                                               |
| Athletes: Use ATS 2-factor authentication                        | for athletes? 2-factor code delay: 300 seconds           | s                                             |
|                                                                  |                                                          |                                               |
|                                                                  |                                                          |                                               |
|                                                                  |                                                          |                                               |
|                                                                  |                                                          |                                               |
|                                                                  |                                                          |                                               |
|                                                                  | Save Close                                               |                                               |

Copyright © by Keffer Development Services, LLC

## **Other Athlete Security Options:**

From the athlete screen, you have the option in the General Tab to view, or change, or randomize the athlete password, as well as their account ID. The account/athlete/student ID number will vary depending on what your institution has it set up as.

| 😫 Athlete - ,                                                      |                                                                                                    | December 1                        |
|--------------------------------------------------------------------|----------------------------------------------------------------------------------------------------|-----------------------------------|
| Minor Exp Insure Exp Physical Archived                             | Cleared to Play / / V CL CTP Status:                                                                                                    | Password: ******                  |
| Name:                                                              | Team/Sport/Event Status A Position/Dis As Of CT                                                                                                    | -> 🔳 🚮                            |
| (hirst) (MI) (Last) (Suffix)                                       |                                                                                                    | × 📰 🐨                             |
| PreferName                                                         |                                                                                                    | Last PW Cho: CL                   |
| Phone: Year: Year                                                  |                                                                                                    | Edder i fri enig.                 |
|                                                                    |                                                                                                    |                                   |
|                                                                    | Record: 14 4 007 0 0 01 0 12 0 12 0 1                                                                                                    | Cores Deserved Changes            |
| Age U                                                              | Mark for review Pwk Comp Cog Concuss Complete Card View                                                                                                    | Force Password Change             |
| Injury Notes/Staff/Isg General Cincuss Evals Medical History Insur | rance Emergency eFiles/Docs/Dates Additional Info Medication Strength                                                                                                    |                                   |
| Address/Other Additional Info Academic Eligibility                 |                                                                                                    |                                   |
| Home Address                                                       | Divertion I and the second second sec | Passw TI OL III                   |
| Country:                                                           | Bronnet #                                                                                                    | I ne Star allows you to view the  |
| 01                                                                 | AN ID. NCAA/HS Consent                                                                                                    | password.                         |
| C/S/Z:                                                             | OTC Meds Allowed                                                                                                    | word: ***                         |
| Languages:                                                         | 35#                                                                                                    | The Plus sign allows you to add/  |
| Copy From                                                          | Last Cognitive: / / V CL                                                                                                    |                                   |
| School Address                                                     | Last Physical: / / V CL                                                                                                    | change the password.              |
| Street:                                                            | Physical Expires: 7 7 V CL +365 +XXX Change Photo                                                                                                    |                                   |
|                                                                    | Signature on File / / V CL Remove Photo                                                                                                    | The Green random button, will as- |
| C/S/Z:                                                             | Employed: V Marital: Password: ******* 🕅                                                                                                    | 🛄 🧧 sign a password based on what |
| Communications                                                     | * 🖷 🥨                                                                                                    |                                   |
| Twitter Handle:                                                    | Race: Last PW Chg: CL                                                                                                    | AIS recommends, a strong          |
| Call: Text #                                                       |                                                                                                    | password                          |
|                                                                    |                                                                                                    |                                   |
|                                                                    | Student ID 👼                                                                                                    | Last DW/Charles                   |
| 😵 🧾 🗋 🔩 🥪 🔂 🏞 📵                                                    | New Save Remove Search Close                                                                                                    | Last PW Chg: CL                   |
|                                                                    |                                                                                                    |                                   |
|                                                                    |                                                                                                    |                                   |
|                                                                    |                                                                                                    |                                   |

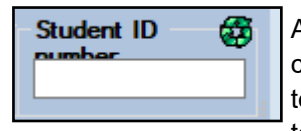

Allows you to view their ID number for ATS, change that number by typing directly in the text box, or use the green, randomize button to assign a unique ID that will not be duplicated.

This allows you to view then the last password was last changed.

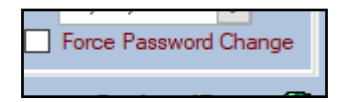

Allows you to require that specific athlete to change their password upon logging in to the system.

## Athlete Forgot Password:

| 👬 Athletic Trainer System ® Athlete                   | Portal Login                                                                                                    |
|-------------------------------------------------------|----------------------------------------------------------------------------------------------------|
|                                                       | Joe Tech                                                                                                    |
|                                                       |                                                                                                    |
|                                                       | tudent ID<br>number: Login ID Login                                                                                                    |
|                                                       | Database: atsjoe                                                                                                    |
|                                                       | Forgot your Password? Forgot your Student ID number?                                                                                       |
| If you have ANY of<br>sports medicine st<br>Capital l | questions or problems you need to contact your<br>taff at your school. Passwords need to include a<br>Letter, Number and Special character |

Once your athletes are set up in the portal, if they forget their password or ID, they can request it from ATS. This only works, as long as you have set up the forgot password link.

Please see the <u>Setting Up Forgot Password Email</u>; or the <u>Email Configuration</u> help doc to further configure your database.